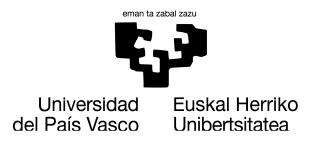

## AUTOMATRIKULAN,

# PRACTICUM IKASTETXEA AUKERATZEKO PROZEDURARAKO PAUSOAK

Prozedura honetan hautaturiko ikastetxea **<u>behin- betikoa</u>** izango da.

### Gerora, ez da esleipen aldaketarik onartuko

Automatrikula dagokizun egun eta orduan egitea oso garrantzitsua da, bestela, ikastetxeek eskainitako plaza kopurua, denbora pasa ahala, gero eta murritzagoa baita.

#### GARRANTZITSUA

Lehenik eta behin, ikasle praktikalariak beharrezkoa du Sexu-Delituen Agiri negatiboa aurkeztea praktikak egin ahal izateko. EHUk dagokion datu basean kontsulta egitearen aurka ez bazaude, automatrikulan agertzen zaizun pantailazoan EZER EZ KLIKATU. Bestela, ikasleak bere kabuz Justizia Ministeritzari eskatu beharko lioke dokumentua guri aurkezteko.

| 🐶 https://gestion-integracion-servic 🗙 🐶 Egun                                                                                                    | eratu datu pertsonalak x +                                                                            |                                                                                                    |                                         |         |     |    |    |             | - 6      | ,   |
|----------------------------------------------------------------------------------------------------|----------------------------------------------------------------------------------------------------|----------------------------------------------------------------------------------------------------|-----------------------------------------|---------|-----|----|----|-------------|----------|-----|
| ් https://gestion-integracio                                                                                                    | n-servicios.ehu.es/pls/entrada/matw0090.htm                                                           | n_modificar#                                                                                                    |                                         | A٩      | ŵ   | £≞ | œ  |             | •        | (   |
|                                                                                                    |                                                                                                    |                                                                                                    |                                         |         |     |    | -  | -• •        | -        | - 1 |
| Espedientea                                                                                                    | Lagunt                                                                                                | za-telefonoa: 94 601 22 22                                                                                          |                                         |         |     |    | Kn | edituen kon | tsulta 🕻 |     |
| APELLIDO1016766APELLIDO2,NOMBRE                                                                                                    | Lehen H                                                                                               | ezkuntzako Gradua (Euskeraz)                                                                                        |                                         |         |     |    |    | 2023/2      | 4        |     |
| Eguneratu datu pertsonalak                                                                                                    |                                                                                                    |                                                                                                    |                                         |         |     |    |    |             |          |     |
| 1. telefonoa                                                                                                    | 678989898                                                                                             | 2. telefonoa                                                                                                    | 678989898                               |         |     |    |    |             |          |     |
| Helb.el.                                                                                                    | 1016766@prueba.com                                                                                    |                                                                                                    |                                         |         |     |    |    |             |          |     |
| Lege Organikoaren 13.5 artikuluak ezarritakoa betez.<br>UPV/EHUk horrelako deliturik ez dagoela egiaztatuko d<br>UPV/EHUk egiaztapen hori egitearen <b>aurka</b> bazaude, | u ofizioz, beharrezkoa den datu-baseetan, adingabe<br>marka bat egin ondorengo laukitxoan:            | ekin maiztasun batez zuzeneko kontaktua izatea eskatzen duten praktiko                                              | ak edo lanak egin aurreko urrats modura |         |     |    |    |             |          |     |
| AURKA NAGO prozedura honen instrukzio-organ<br>Aurka egonez gero, prozeduran eskatutako doku                                                                              | oak ofizioz egiaztapen hori egitearen. (Datuak Babe<br>mentu guztiak aurkeztu beharko dituzu, eta, ha | steari buruzko EBren Erregelamendu Orokorra)<br>ala egin ezean, ezingo dituzu egin sexu-delituen aurrekaririk ez iz | atea eskatzen duten lanak eta/edo j     | praktil | kak |    |    |             |          |     |
|                                                                                                    | Atzera                                                                                                |                                                                                                    | Jarraitu                                |         |     |    |    |             |          |     |
|                                                                                                    |                                                                                                    |                                                                                                    |                                         |         |     |    |    |             |          |     |
|                                                                                                    |                                                                                                    |                                                                                                    |                                         |         |     |    |    |             |          |     |
|                                                                                                    |                                                                                                    |                                                                                                    |                                         |         |     |    |    |             |          |     |
|                                                                                                    |                                                                                                    |                                                                                                    |                                         |         |     |    |    |             |          |     |
|                                                                                                    |                                                                                                    |                                                                                                    |                                         |         |     |    |    |             |          |     |
|                                                                                                    |                                                                                                    |                                                                                                    |                                         |         |     |    |    |             |          |     |
|                                                                                                    |                                                                                                    |                                                                                                    |                                         |         |     |    |    |             |          |     |
|                                                                                                    |                                                                                                    |                                                                                                    |                                         |         |     |    |    |             |          |     |
|                                                                                                    |                                                                                                    |                                                                                                    |                                         |         |     |    |    |             |          |     |
|                                                                                                    |                                                                                                    |                                                                                                    |                                         |         |     |    |    |             |          |     |
|                                                                                                    |                                                                                                    |                                                                                                    |                                         |         |     |    |    |             |          |     |

PRACTICUM / HAUR eta LEHEN HEZKUNTZA Graduak HEFA - II eraikina Oñati Plaza 3, DONOSTIA 20.018 hefa.practicum2@ehu.eus 943 018484

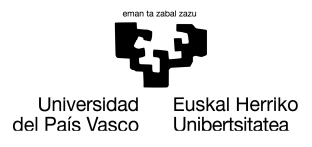

## 1.A.- Practicum I edo II egin nahi baduzu, ikasgaien artean Practicuma klikatu eta Amaitu hautapena egin.

| spedientea                                       |                                                                                  |                    |                                                                                                    |      |       |          |                           | Kredi        |  |
|--------------------------------------------------|----------------------------------------------------------------------------------|--------------------|----------------------------------------------------------------------------------------------------|------|-------|----------|---------------------------|--------------|--|
| APELLIDO628282APELLIDO2,NOMB                     | RE                                                                               |                    | Haur Hezkuntzako Gradua                                                                                                    |      |       |          |                           |              |  |
| irakasgaiak eta aitorpenak                       |                                                                                  |                    |                                                                                                    |      |       |          | Eskolak jasotzeko hizkun  | tza: Euskara |  |
| Oinarrizkoak / Nahitaezkoak                      | <u> Oinarrizkoak / Nahitaezkoak</u>                                              |                    |                                                                                                    |      |       |          |                           |              |  |
| Hautazkoak                                       | (*) => Atzerriko hizkuntzetako taldeak dituzten irakasgaiak (ELEANIZTASUN PLANA) |                    |                                                                                                    |      |       |          |                           |              |  |
| Aitorpenak eta ekarpenak                         | (+)<br>(D=                                                                       | ) => A:<br>=Adarra | zpitaldeak hautatzeko aukera ematen duten irakasgaiak<br>aren Oinarrizkoa Y=Gradu-amaierako lana P=Hautazkoa O=Nahitaezkoa) |      |       |          |                           |              |  |
| Irakasle gabe                                    |                                                                                  |                    | Irakasgai honetan:                                                                                                    | Mota | Maila | Iraupena | Taldea                    | Kredituak    |  |
| Zubi-ikasturtea                                  |                                                                                  |                    | Zailtasunak Garapenean eta Ikaskuntzan                                                                                      | 0    | 2     | с        | 31 Euskara-Goizez 🔹       | 6,00         |  |
| autatutako irakasgaiak 🛛 🐻                       |                                                                                  |                    | Eskola Inklusiboaren Oinarriak                                                                                              | 0    | 2     | с        | 31 Euskara-Goizez 🔹       | 6,00         |  |
| Haurtzaroaren Psikologia (CI zehg.; CU 2;<br>)   |                                                                                  |                    | Gizarte eta Kultura Ingurunearen Ezagutza                                                                                   | 0    | 2     | с        | 31 Euskara-Goizez 🔹       | 6,00         |  |
| Ikastetxearen Antolakuntza (CI zehg.; CU<br>; O) |                                                                                  | ☑                  | Haurtzaroaren Psikologia                                                                                                    | 0    | 2     | с        | 31 Euskara-Goizez 🔹       | 6,00         |  |
| Practicum I (CI zehg.; CU 2; O)                  |                                                                                  |                    | Ikastetxearen Antolakuntza                                                                                                  | 0    | 2     | A        | 31 Euskara-Goizez         | 9,00         |  |
|                                                  |                                                                                  | V                  | Practicum I                                                                                                    | 0    | 2     | A        | 31 Euskara-Goizez         | 8,00         |  |
|                                                  |                                                                                  |                    | Informazio eta Komunikazio Teknologiak Haur Hezkuntzan                                                                      | D    | 2     | С        | 31-01 Gaztelania-Goizez 💌 | 6,00         |  |
|                                                  |                                                                                  |                    | Haur Hezkuntzarako Hizkuntzaren Didaktikaren Oinarriak Testuinguru<br>Eleanitzetan                                          | D    | 2     | с        | 31 Euskara-Goizez 💌       | 6,00         |  |
|                                                  |                                                                                  |                    | Komunikazio Gaitasunaren Garapena □ Euskara eta Gaztelania □ Haur<br>Hezkuntzan II                                          | D    | 2     | с        | 31 Euskara-Goizez 💌       | 7,00         |  |
|                                                  |                                                                                  |                    |                                                                                                    |      |       |          |                           |              |  |

1.B.- Practicum III egin nahi baduzu, **lehenik eta behin ezkerreko indizean "Hautazkoak**" diren ikasgaiak klikatu minorreko irakasgaiak aukeratu ahal izateko.

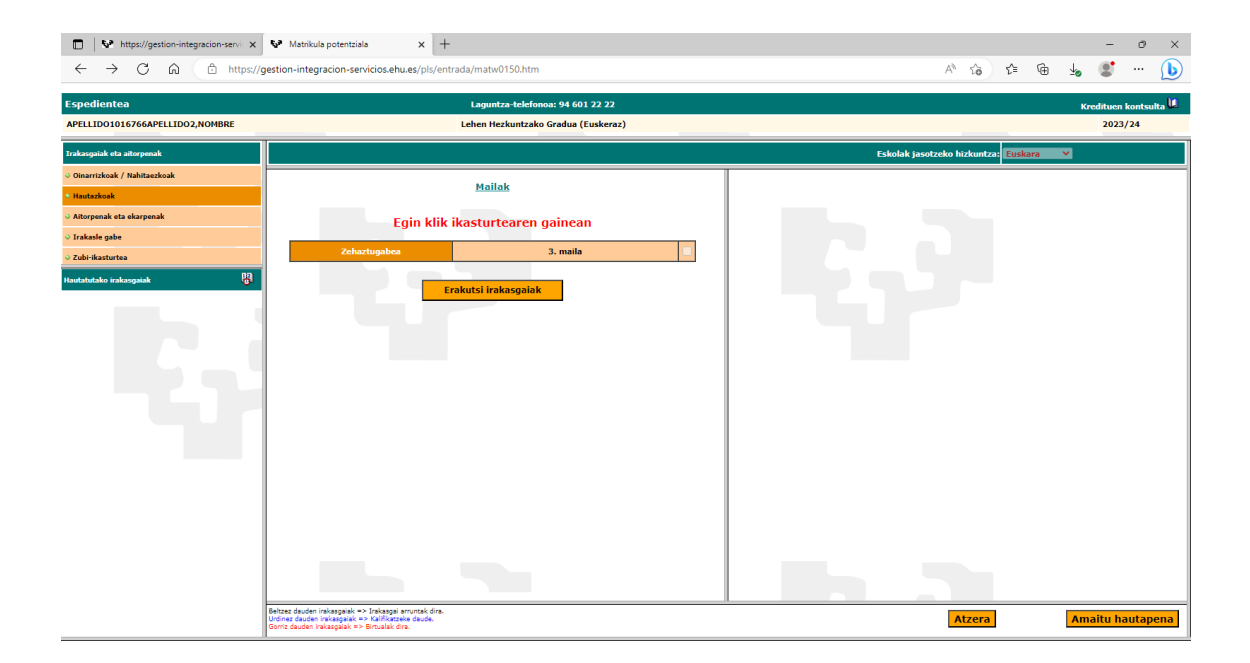

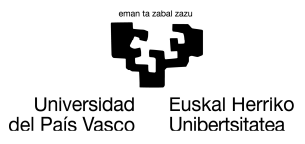

Behin, minorra aukeratuta, ezkerreko indizearen azpian aukeratutzat agertuko zaizkizu ikasgaiak, beraz, indizean dagoen **"Oinarrizkoak"** aukerari eman. Behin hemen sartuta, GRALa ez ikutu eta PIIIa klikatu.

| https://gestion-integracion-servicity                                                     | Matri        | ikula potentziala × +                                                                                                    |             |          |                           |              |     | -                      | o ×        |
|-------------------------------------------------------------------------------------------|--------------|----------------------------------------------------------------------------------------------------|-------------|----------|---------------------------|--------------|-----|------------------------|------------|
| ← C A 🗄 https://gestion-                                                                  | -integracio  | n-servicios.ehu.es/pls/entrada/matw0150.htm                                                                               |             |          | A* tê                     | €'≡          | @ 1 | ی چ                    | 🜔          |
| Espedientea                                                                               |              | Laguntza-telefonoa: 94 601 22 22                                                                                          |             |          |                           |              |     | Kredituen              | ontsulta 🛄 |
| APELLIDO1016766APELLIDO2,NOMBRE                                                           |              | Lehen Hezkuntzako Gradua (Euskeraz)                                                                                       |             |          |                           |              |     | 2023/                  | 24         |
| Irakasgaiak eta aitorpenak                                                                |              |                                                                                                    |             |          | Eskolak jasotzeko hizkun  | itza: Euskar | a v |                        |            |
| Oinarrizkoak / Nahitaezkoak                                                               | Hezkun       | tza Berezia lerroko hautazkoak                                                                                            |             |          |                           |              |     |                        |            |
| • Hautazkoak                                                                              | (*) => Iral  | kasgai batzuk atzerriko hizkuntza batean ematen dira; aukeratu zein hizkuntzatan ikasi nahi d                             | uzun irakas | gaia.    |                           |              |     |                        |            |
| <ul> <li>Aitorpenak eta ekarpenak</li> </ul>                                              |              | Irakasgai honetan:                                                                                                    | Maila       | Iraupena | Taldea<br>(Taldea itxita) | Kreditual    | k   | 8                      |            |
| Irakasle gabe                                                                             |              | Hezkuntza Premia Bereziak dituzten Ikasleak I                                                                             | 4           | A        | 31 Euskara-Goizez         | 4.50         |     |                        |            |
| ⊖ Zubi-ikasturtea                                                                         |              | Hezkuntza Premia Bereziei Erantzutea I                                                                                    | 4           | A        | 31 Euskara-Goizez 🗸       | 6,00         |     |                        |            |
| Hautatutako irakasgaiak 🚦                                                                 |              | Baliabideen Tailerra I                                                                                                    | 4           | A        | 31 Euskara-Goizez 🗸       | 4,50         |     |                        |            |
| - Baliabideen Tailerra I (CI zehg.; CU 4; P)                                              |              | Hezkuntza Premia Bereziak dituzten Ikasleak II                                                                            | 4           | A        | 31 Euskara-Goizez 💙       | 4,50         |     |                        |            |
| - Baliabideen Tailerra II (CI zehg.; CU 4; P)                                             |              | Baliabideen Tailerra II                                                                                                   | 4           | A        | 31 Euskara-Goizez V       | 4.50         |     |                        |            |
| <ul> <li>Hezkuntza Premia Bereziak dituzten Ikasleak I (CI zehg.;<br/>CU 4; P)</li> </ul> |              | Hezkuntza Premia Bereziei Erantzutea II                                                                                   | 4           | A        | 31 Euskara-Goizez V       | 6,00         |     |                        |            |
| - Hezkuntza Premia Bereziak dituzten Ikasleak II (CI zehg.;<br>CU 4; P)                   | Hautaz       | koak                                                                                                    |             |          |                           |              |     |                        |            |
| - Hezkuntza Premia Bereziei Erantzutea I (CI zehg.; CU 4; P)                              | (*) => Iral  | kasgai batzuk atzerriko hizkuntza batean ematen dira; aukeratu zein hizkuntzatan ikasi nahi d                             | uzun irakas | gala.    |                           |              |     |                        |            |
| - Hezkuntza Premia Bereziei Erantzutea II (CI zehg.) CU 4) P)                             |              | Irakasgai honetan:                                                                                                    | Maila       | Iraupena | Taldea<br>(Taldea itxita) | Kreditual    | k   | 8                      |            |
|                                                                                           |              | Erlijioaren Fenomenologia                                                                                                 | 4           | с        | 31 Euskara-Goizez 💙       | 6.00         |     |                        |            |
|                                                                                           |              |                                                                                                    |             |          |                           |              |     |                        |            |
|                                                                                           |              |                                                                                                    |             |          |                           |              |     |                        |            |
|                                                                                           |              |                                                                                                    |             |          |                           |              |     |                        |            |
|                                                                                           |              |                                                                                                    |             |          |                           |              |     |                        |            |
|                                                                                           |              |                                                                                                    |             |          |                           |              |     |                        |            |
|                                                                                           |              |                                                                                                    |             |          |                           |              |     |                        |            |
|                                                                                           |              |                                                                                                    |             |          |                           |              |     |                        |            |
|                                                                                           |              |                                                                                                    |             |          |                           |              |     |                        |            |
|                                                                                           |              |                                                                                                    |             |          |                           |              |     |                        | _          |
|                                                                                           | Gorriz daude | een maxaaganax ≕> ranxaagaa amuntax orra.<br>den irakaagalak ≕> Kalifikatzeko daude.<br>in irakaagalak ≕> Birtualak dira. |             |          | Atzer                     | а            | -   | <mark>Amaitu ha</mark> | utapena    |

2. Pantaila hau agertuko zaizu, non ezinbestekoa duzun dagokizun Practicuma (I, II edo III) irakasgaiaren gainean klikatzea Ikastetxea aukeratu ahal izateko.

| PELLIDO628282APELLIDO2,NOMBRE                          | Haur He | zkuntzako Gradua |          |
|--------------------------------------------------------|---------|------------------|----------|
| autatu praktikak                                       |         |                  |          |
| Irakasgaia                                             |         | Maila            | Iraupena |
| Practicum I                                            |         | 2                | Urtekoa  |
| in klik irakasgai bakoitzean zure praktikak hautatzeko |         |                  |          |

3.- Klikatu ondoren, ikastetxeek eskainitako plazen zerrenda leiho berri batean irekiko da. Goian agertzen diren filtroen artean "Herria" jartzen duena bakarrik erabili dezakegu. Aukeratzen duzun ikastetxearen gainean klika ezazu.

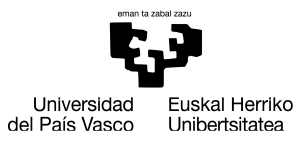

**PIIIaren kasuan**, BEREZIko ikasgaiak aukeratu badituzu, Practicum plazak PT izan behar du, eta ATZERRIkoak badira, zerrendan "Ingelera"ko plaza aukeratu beharko duzu. Beste minorren kasuetan, aukeran dagoen edozein hauta dezakezu.

| ritos 🛛 👍 🕨 Sitios sugeridos | 🝷 🖉 Galería de Web Slice 🝷                                               |                                  |                   | -              |
|------------------------------|--------------------------------------------------------------------------|----------------------------------|-------------------|----------------|
|                              | https://gestion-integracion-servicios.ehu.es/?p_sesion=939c91ac9b52a598a | 3979ba49391a49886a5ab81 - Window | is Internet E 🗖 🔲 | XI Désign - Es |
| atu praktikak                |                                                                          |                                  |                   |                |
|                              | Iragazi praktikak egiteko lekuak                                         |                                  |                   |                |
| spedientea                   | Hizkuntza:                                                               |                                  |                   | Kr             |
| PELLIDO628282APELLII         | Atzerrikoa: O Ez O Baj O Biak Herria:                                    | -                                |                   |                |
| autatu praktikak             | Iragazi                                                                  | 7                                |                   |                |
|                              |                                                                          |                                  |                   |                |
|                              |                                                                          |                                  |                   |                |
| Practicum I                  | Hautatu praktikak egiteko lekua                                          |                                  | $\frown$          | Goizez         |
| jin klik irakasgai bakoi(    | Praktikak egiteko lekua                                                  | Espezialitatea                   | Plazak            |                |
|                              | ASTIGARRAGAko Herri Eskola                                               |                                  | 3                 |                |
|                              | CEP AGINAGA LHI                                                          |                                  | 1                 |                |
|                              | CEP AIETE LHI                                                            |                                  | 1                 |                |
|                              | CEP AITA IPARRAGIRRE LHI                                                 |                                  | 4                 |                |
|                              | CEP AITOR IKASTOLA LHI                                                   |                                  | 1                 |                |
|                              | CEP AITXURI LHI                                                          |                                  | 2                 |                |
|                              | CEP ALBIZTUR LHI                                                         |                                  | 1                 | -              |
| -                            |                                                                          |                                  | $\bigcirc$        |                |

4.- Ondorengo pantailan Titulazioa-Practicum ageri den borobiltxoa klikatu eta "Gorde" sakatu.

| Favoritos 🙀 😼 Sitios sugeridos 👻 Galería de Weh Silea - |     |                   |                             |                  |                  |            |           |        | d        |         |
|---------------------------------------------------------|-----|-------------------|-----------------------------|------------------|------------------|------------|-----------|--------|----------|---------|
| Hautatu praktikak                                       | Hau | utatu praktika    | iu.es) - nautatu praktika - | windows internet | cxpiorer         |            | _         |        | Página 👻 | Segurid |
| Espedientea                                             |     | Praktika          | Unitatea                    | Ordut.           | Hasiera-<br>data | Amai.data  | Hizkuntza | Plazak |          | Kredit  |
| APELLIDO628282APELLII                                   |     | Haur Hezkuntza-PI |                             |                  | 2014/10/13       | 2014/11/14 | Euskara   | 1      |          |         |
| <u>Hautatu praktikak</u>                                |     |                   | Gorde Atze                  | ra Utzi den      | a                |            |           |        |          |         |
|                                                         |     |                   |                             |                  |                  |            |           |        |          |         |
| Practicum I                                             |     |                   |                             |                  |                  |            |           |        | Goizez   |         |
| Egin klik irakasgai bakoi(                              |     |                   |                             |                  |                  |            |           |        |          |         |
|                                                         |     |                   |                             |                  |                  |            |           |        |          |         |
|                                                         |     |                   |                             |                  |                  |            |           |        |          |         |
|                                                         |     |                   |                             |                  |                  |            |           |        |          |         |
|                                                         |     |                   |                             |                  |                  |            |           |        |          |         |
|                                                         |     |                   |                             |                  |                  |            |           |        |          |         |
|                                                         |     |                   |                             |                  |                  |            |           |        |          |         |

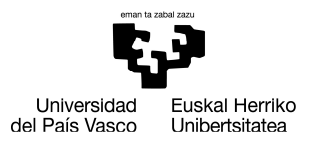

5.- Dagoeneko, irakasgaia klikaturik agertuko zaizu. Orain, "Jarraitu" botoia sakatu.

| Espedientea                                              |          |                  |                 |
|----------------------------------------------------------|----------|------------------|-----------------|
| APELLIDO628282APELLIDO2,NOMBRE                           | Haur Hez | zkuntzako Gradua |                 |
| Hautatu praktikak                                        |          |                  |                 |
| Irakasgaia                                               |          | Maila            | Iraupena        |
| ✓ Practicum I                                            |          | 2                | Urtekoa         |
| Egin klik irakasgai bakoitzean zure praktikak hautatzeko |          |                  |                 |
|                                                          | Iku      | usi hautatuak    | Jarraitu Atzera |
|                                                          |          | N N              | $\bigcirc$      |

6.- Aukeraketarekin ziur zauden galdetzen dizun koadro bat azalduko da. Aurreko leihoan egindako ikastetxe aukeraketan ez baduzu aldaketarik egin nahi, "Aceptar" klikatu. Jakin ezazu, hemendik aurrera, aukeraketa hau behin-betikoa dela.

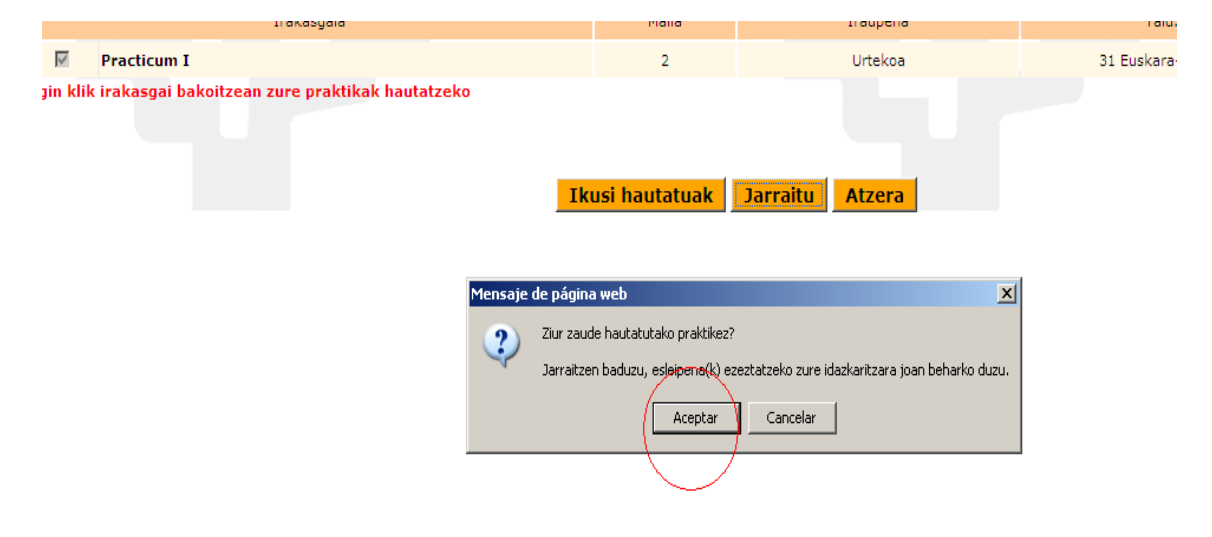

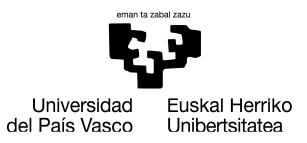

7.- Hemendik aurrera, hurrengo leihoetan "Jarraitu" eman eta automatrikula bukatuko duzu. Azkenean agertzen den automatrikula agirian hautaturiko Ikastetxea azalduko zaizu.

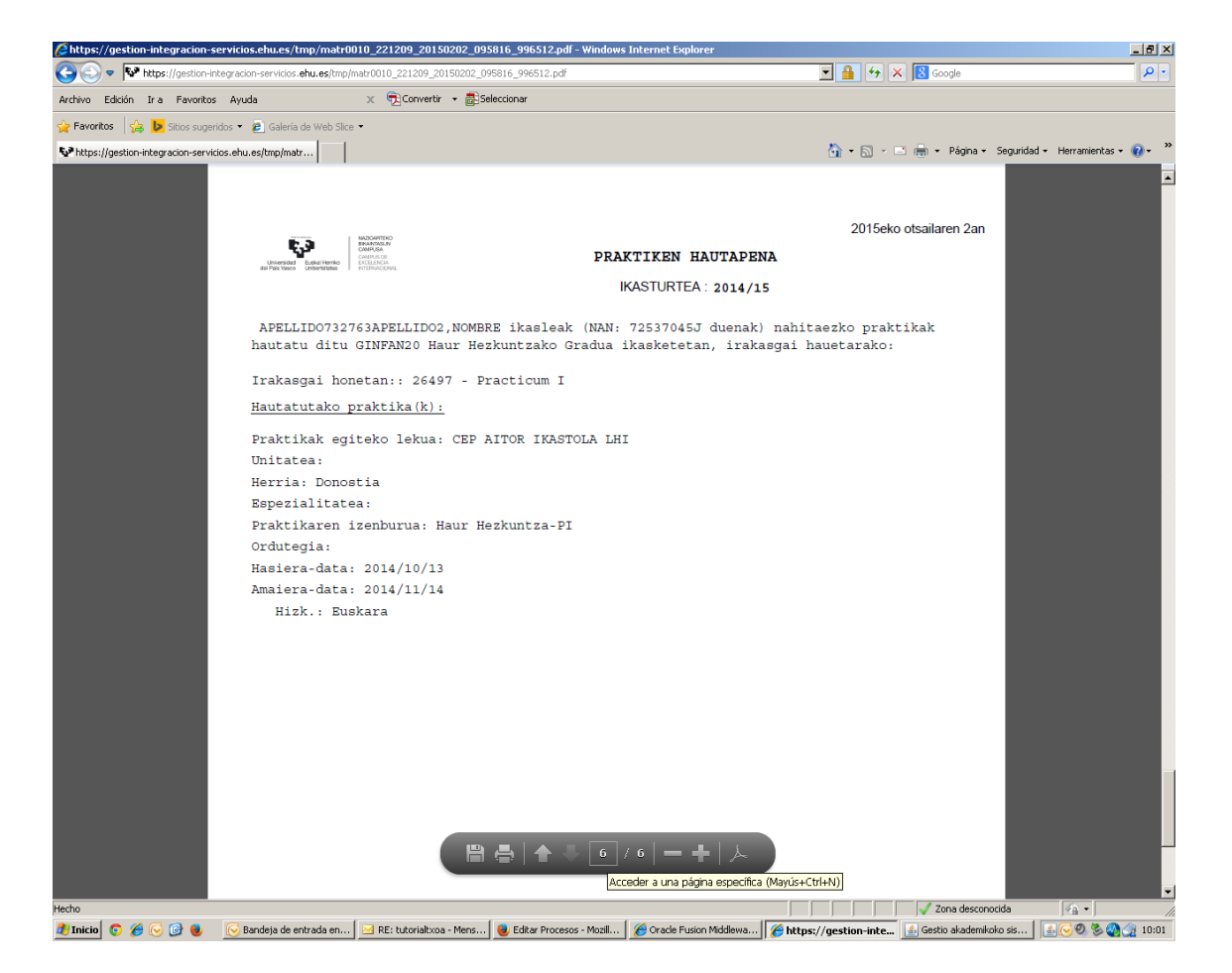